# 在思科小型企業VOIP路由器上設定Xbox

### 目錄

<u>簡介</u> <u>如何在Cisco Small Business VOIP路由器上設定Xbox?</u> <u>相關資訊</u>

## <u>簡介</u>

本文是系列文章中的一篇,旨在協助安裝、疑難排解和維護Cisco Small Business產品。

問:如何在Cisco Small Business VOIP路由器上設定Xbox? A.

**附註:**在繼續操作之前,請注意Linksys不支援Xbox的配置。以下說明只是告訴您如何為Xbox配置 ?路由器,而不是遊戲控制檯本身。有關Xbox的技術支援,請聯絡Microsoft。

#### 第1步:

關閉Xbox電源,將一條常規的直通乙太網電纜從路由器上的一個編號埠連線,並將電纜的另一端插 入Xbox的乙太網埠。

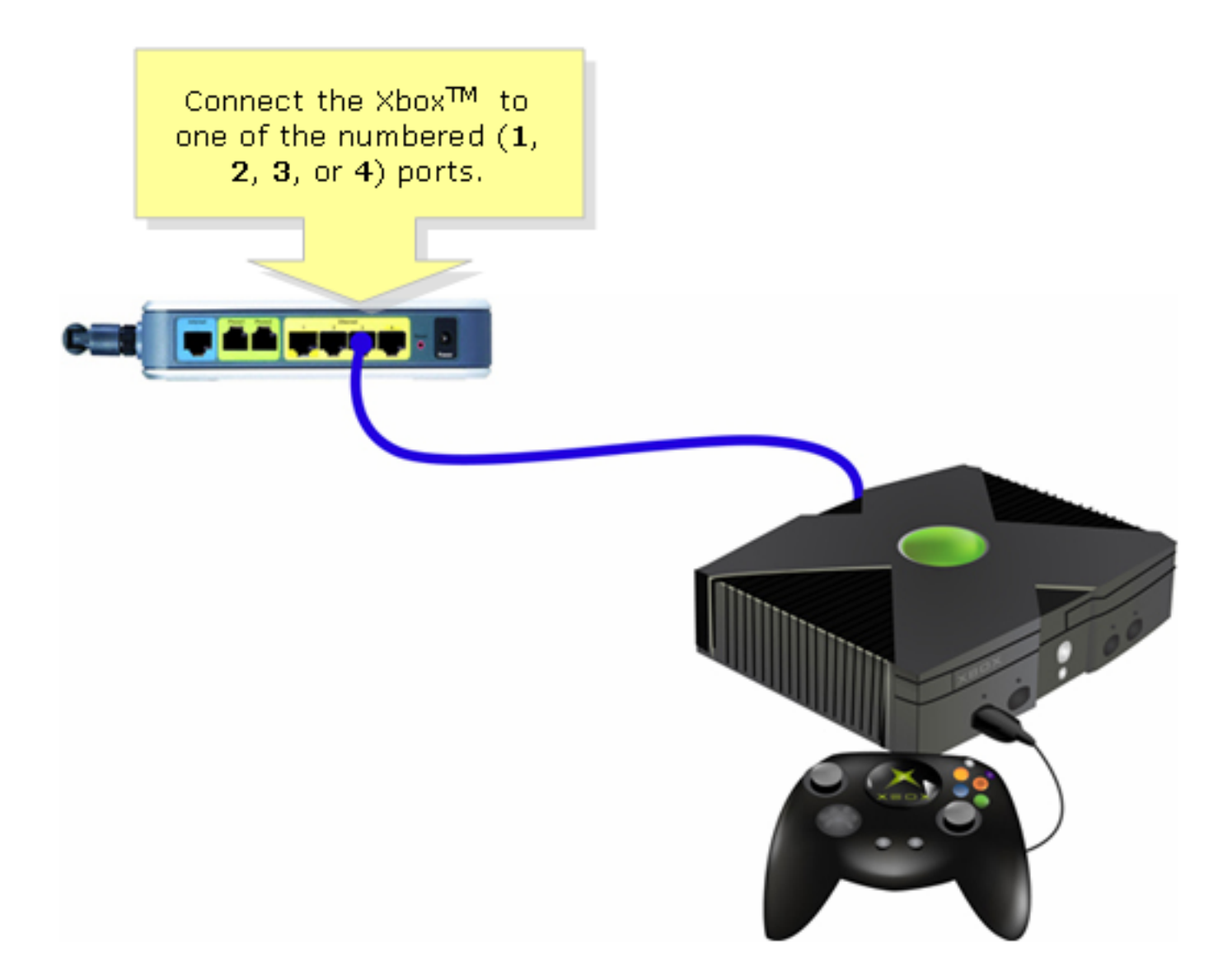

第2步: 開啟Xbox的電源,托盤上沒有CD,Xbox Dashboard應該顯示出來。?

步驟3:

選擇「Settings」,然後在控制器上按A。????

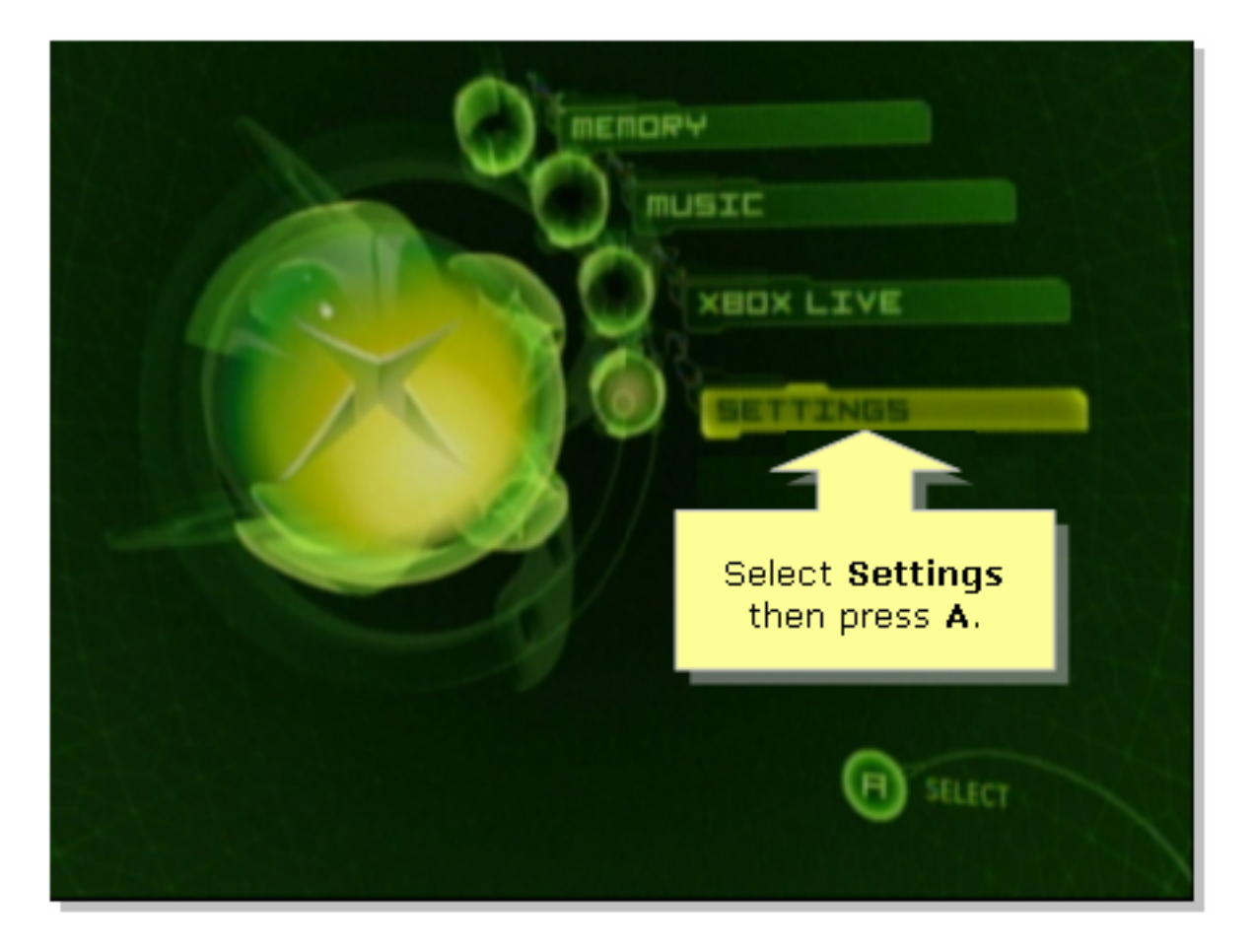

### 第4步:

出現Xbox Live螢幕時,選擇「Network Settings」,然後在控制器上按A。

|                                             | SETTINGS                                  |   |
|---------------------------------------------|-------------------------------------------|---|
|                                             | Clock<br>Language<br>Audio                | É |
| Select Network<br>Settings then<br>press A. | Video<br>Network Settings<br>Auto Sign-In |   |
| XBOX LIVE<br>BACK                           | SELECT                                    |   |

| NETWORK SETTINGS                      | Select IP<br>Address<br>then press<br>A.                      |
|---------------------------------------|---------------------------------------------------------------|
| PPPOE SETTINGS<br>ADVANCED<br>CONNECT | Enter your static IP<br>address, gateway, and<br>subnet mask. |
| BACK                                  | (D) SILLECT                                                   |

#### 第6步:

在「Configuration」下,選擇「Automatic」,然後在控制器上按A。請注意,顯示的IP地址將是 Xbox的IP地址。按B返回上一個螢幕。

|                                                             | IP RODRESSES                 |
|-------------------------------------------------------------|------------------------------|
| Select<br>Automatic then<br>press A and then                | CONFIGURATION 3              |
| press <b>B</b> to check<br>the DNS servers.                 | IP RDDRESS<br>192.168,15,101 |
| Switch between<br>Automatic and<br>Manual<br>configuration. | SUBNET MRSK<br>255.255.255.0 |
|                                                             | 192.168.15.1                 |
| BACK                                                        | SILECT                       |

出現Network Settings螢幕時,選擇DNS Servers,然後按A。

#### 第8步:

在「Configuration」下,選擇「Automatic」,然後在控制器上按A以儲存更改。按B返回上一個螢 幕以檢查PoE設定。

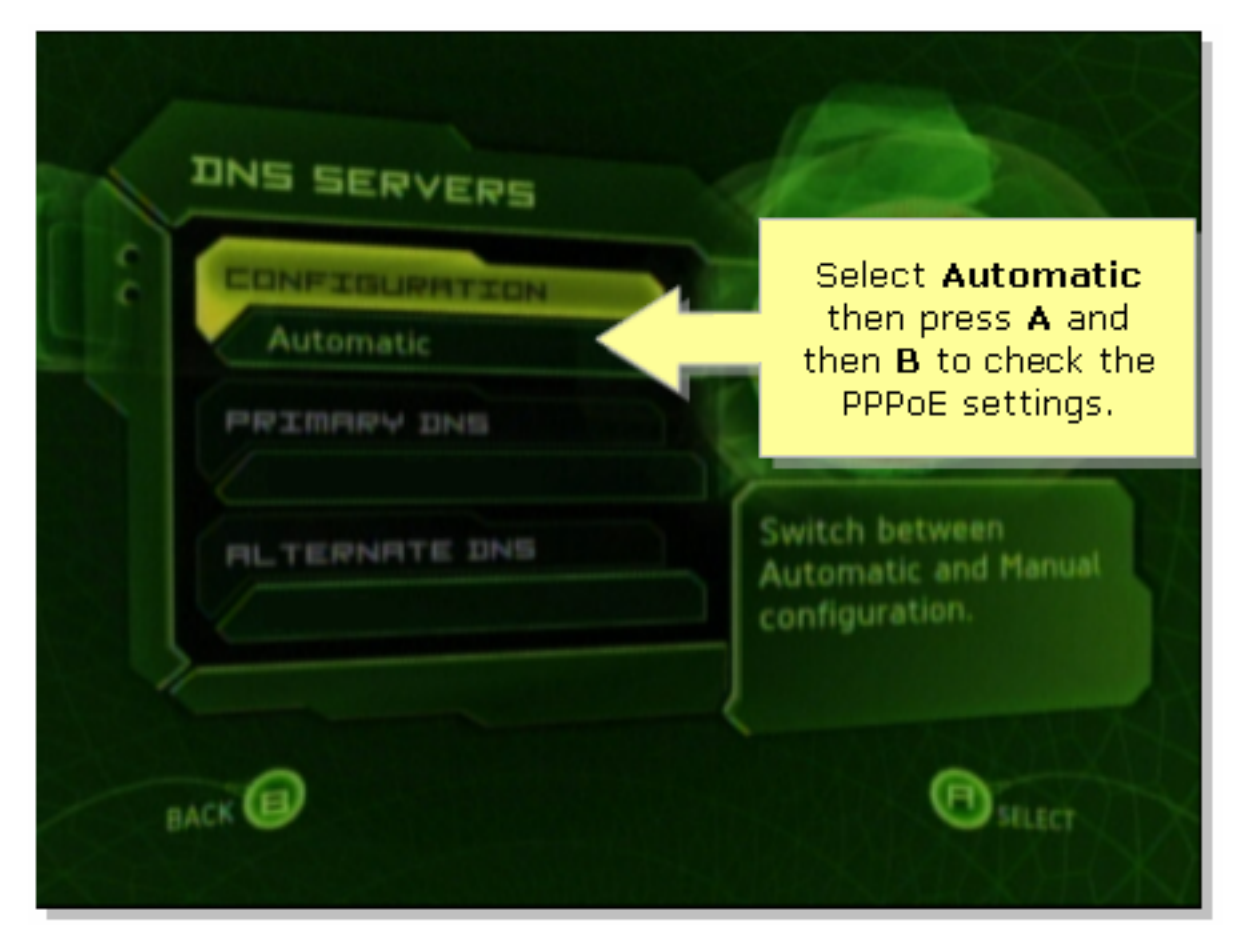

第9步:

出現「Network Settings(網路設定)」螢幕時,選擇「PPPoE Settings(PPPoE設定)」 ,然後按 A。

步驟10:

在「Configuration」下,選擇「Off」,然後在控制器上按A以儲存變更內容。按B返回上一個螢幕。

|                       | PPPDE SETTINGS |
|-----------------------|----------------|
| Set Configuration     | CONFIGURATION  |
| to Off then press     | Off            |
| A.                    | USER NAME      |
| Enable PPPoE only if  | PRSSWORD       |
| your ISP requires it. | SERVICE NAME   |
| BACK                  | SILECT         |

#### 步驟11:

顯示Network Settings後,選擇Connect,然後按A測試連線。

| NETWORK SETTINGS                    |                                                              |
|-------------------------------------|--------------------------------------------------------------|
| C IP ADDRESSES                      |                                                              |
| DNS SERVERS                         | Reit 7                                                       |
| PPPOE SETTINGS                      |                                                              |
| ADVANCED                            | Attempt connection to<br>Xbox Live with current<br>settings. |
| CONNECT                             |                                                              |
|                                     | A                                                            |
| Select Connect<br>and then press A. | SHLECT                                                       |

## 相關資訊

• 技術支援與文件 - Cisco Systems